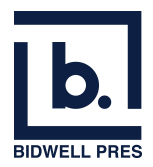

## How to access "RightNow Media"

Follow these instructions to create a free account and access RightNow Media.

1. Navigate to <u>https://www.bidwellpres.org/life-groups</u> and scroll down until the "RIGHT NOW MEDIA" button is visible. Click on the button.

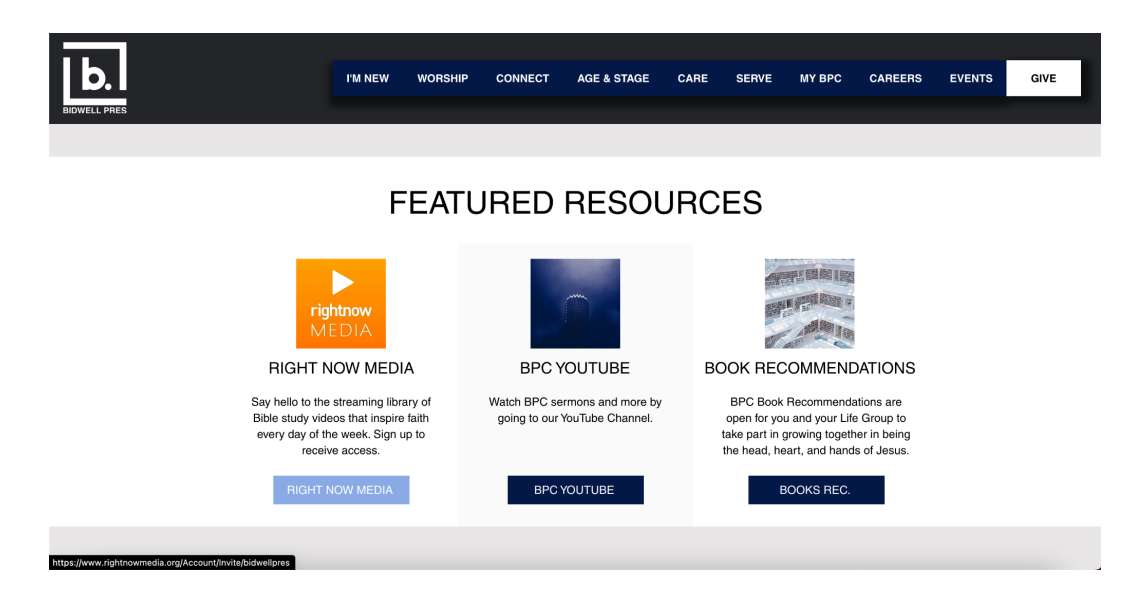

2. Click on "Sign up"

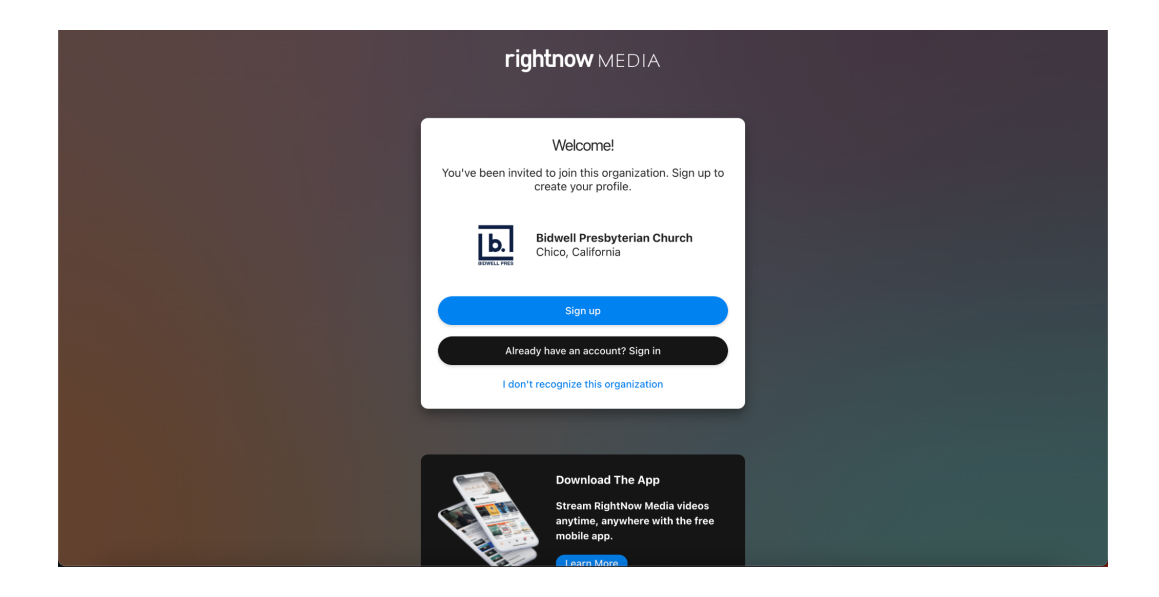

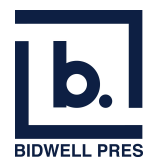

3. Enter the requested information and click "Create Profile"

| rightnow MEDIA                                                                                         |
|----------------------------------------------------------------------------------------------------|
| Email Address                                                                                          |
| u u vara Lucu y angli man Lucin<br>Password                                                            |
| At least 8 character(s)                                                                                |
| - Does not contain part of username                                                                    |
| Travis                                                                                                 |
| Last Name Cary                                                                                         |
| Birthday (You Must Be Over 12 To Sign Up)                                                              |
| 09 [190] [190] [190]                                                                                   |
| Create Profile                                                                                         |
| By creating a profile with RightNow Media you are<br>stating that you have read and agree to the Terms |

4. You will be signed in and prompted to answer a few questions about yourself. You can answer the questions or hit "Skip for Now"

|                               | Okasas Drimenu Wark Dala                                                             |
|-------------------------------|--------------------------------------------------------------------------------------|
| Bidwell Presbyterian          | Choose Primary Work Role What Best Describes Your Primary Work Role During the Week: |
| BOWELL PRES Chico, California | Ministry / Pastoral Staff     CEQ / Executive / Business Owner                       |
| 1. Create Profile 🗸           | School Admin                                                                         |
| 2. Choose Primary Work Role   | Management                                                                           |
| 3. Tell Us About Yourself     | Employee - Individual Contributor                                                    |
| 4. Download The Free App      | Member / Non-Staff                                                                   |
|                               | O Other                                                                              |
|                               | Continue                                                                             |
|                               | Skip for Now                                                                         |
|                               |                                                                                      |

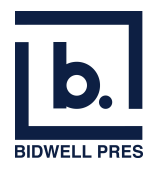

5. You will be prompted to download the mobile app, which is free. You can also hit, "Start Browsing RightNow Media" and look up videos from your web browser.

| rightnow MEDIA 9. Browse Kids                                                                                                    |                                                                                                    | ) |
|----------------------------------------------------------------------------------------------------|----------------------------------------------------------------------------------------------------|---|
| Uncode person       Bidwell Presby         End out what is atrong       Image: State person         Watch Now       1. Create Profile         Quarterent Library       3. Tell Us About Yourself         A. Download The Free App         RightNow I | erian                                                                                                    |   |
|                                                                                                    | Search for RightNow Media wherever<br>you download apps, or scan the QR<br>code to get the app on your device. |   |
| J.D. GREEAR<br>Latest RightNow Media Originals                                                                                                    | Start Browsing RightNow Media                                                                                  |   |

6. Click on "Browse" to search for content. All the content is free.

| rightnow MEDIA Q Browse    |                                      |                  |                                 |
|----------------------------|--------------------------------------|------------------|---------------------------------|
| Search Press Enter to sear | rch                                  |                  | Advanced search                 |
| FRANCIS CHAN               | EVANS J.D. GREEAR                    | LOUIE GIGLIO     | R JENNIE ALLEN KY               |
| Libraries                  |                                      |                  |                                 |
| New and Popular            | <b>b</b> Bidwell Presbyterian Church |                  |                                 |
|                            |                                      |                  |                                 |
| All Bible Studies          | Devotionals                          | Training Content | <b>RightNow Media Originals</b> |
| Spanish Library            |                                      |                  |                                 |
|                            |                                      |                  |                                 |
| who's watching?            | Veuth                                |                  |                                 |
| Kids                       | Youth                                | Men              | women                           |

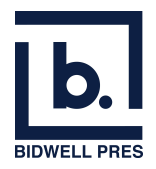

7. Bidwell Press has also curated content to select from. You can access this by clicking, "Bidwell Presbyterian Church" from the browse page or clicking this link <u>https://app.rightnowmedia.org/en/library/custom/30576</u>.

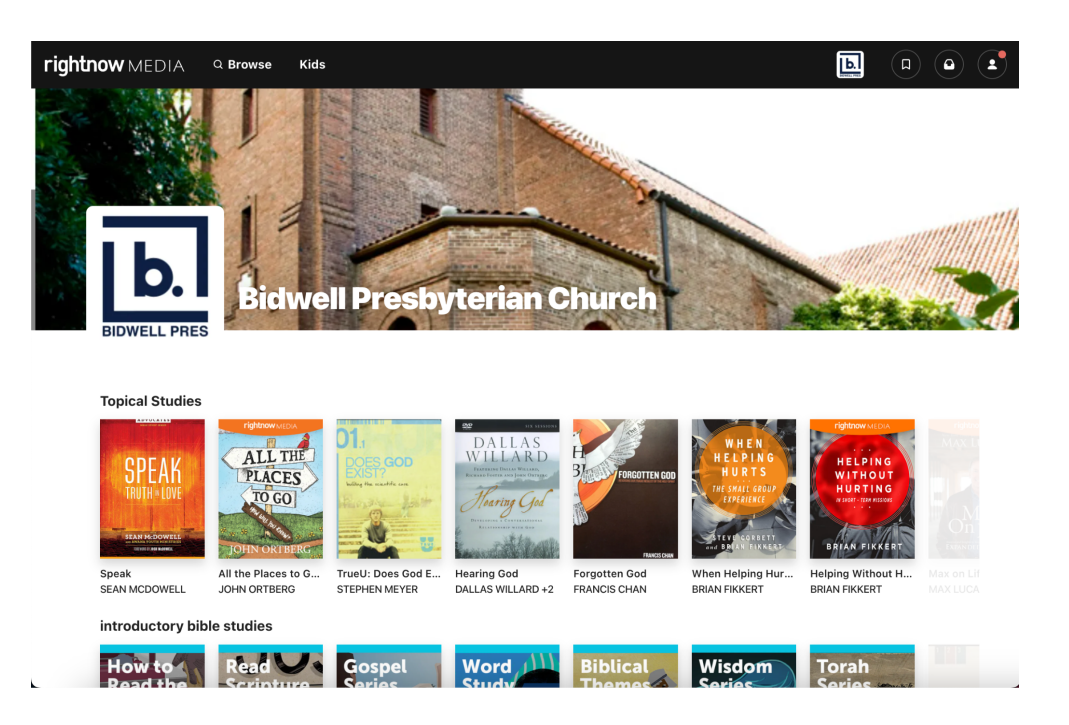